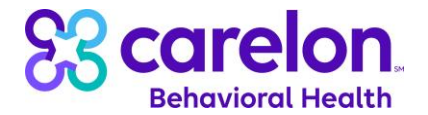

## Exchanging Provider Roster (SPI) and Batch Registration Files in ProviderConnect

**Purpose**: This document outlines the processes for LEA's who will be using ProviderConnect to exchange CYBHI files with Carelon. All files containing live data must be submitted using the following process.

## A. Submitting Files in ProviderConnect:

- Access the ProviderConnect login page at: https://providerconnect.carelonbehavioralhealth.com/pc/eProvider/providerLogin.do
- 2. Enter in the User ID and Password provided by Carelon and then click the Log In button.

| low.                 |
|----------------------|
|                      |
|                      |
| e-Support Help Line. |
|                      |
|                      |
|                      |
|                      |

3. On the next screen, click on the *Yes* button to initiate the process of setting up your multifactor authentication (MFA).

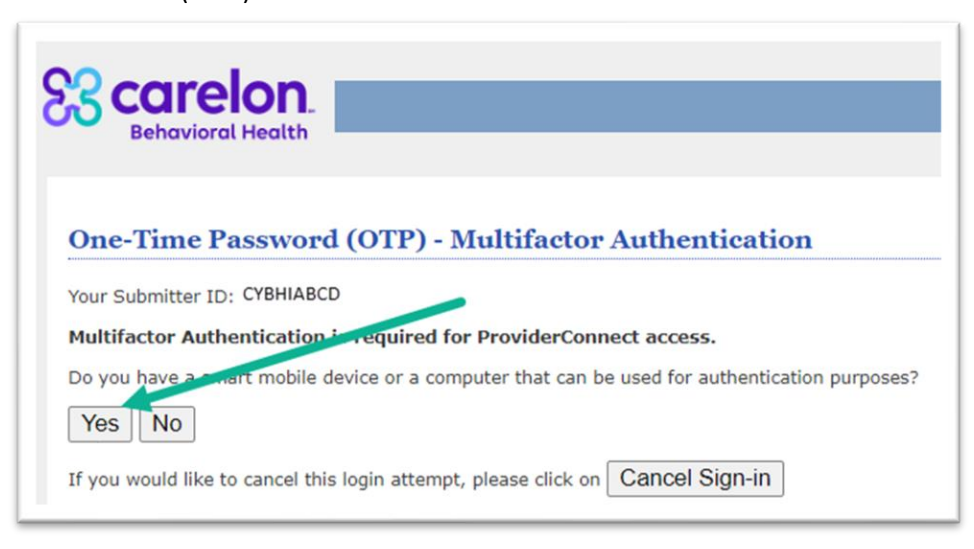

<u>Please Note</u>: If you do not have access to a mobile device or computer that can be used for authentication purposes, click on *No* and a security code may be emailed to the email address on file for the ProviderConnec account being used. If you have the code emailed to you, skip to Step 7 below.

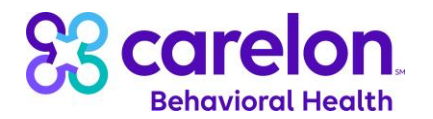

4. Follow the directions for Step 1, which will help you download the authentication application.

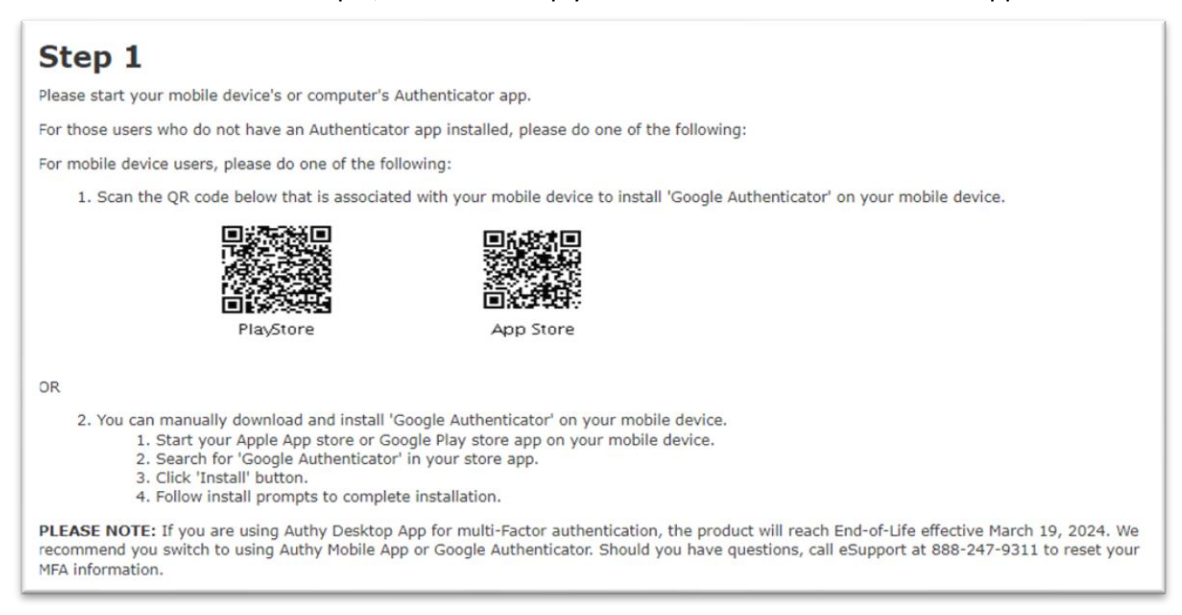

5. After downloading the authentication application, open it up and scan the QR code displayed in the instructions for Step 2. Once your authentication app displays your code, click on the *Next* button.

## Step 2

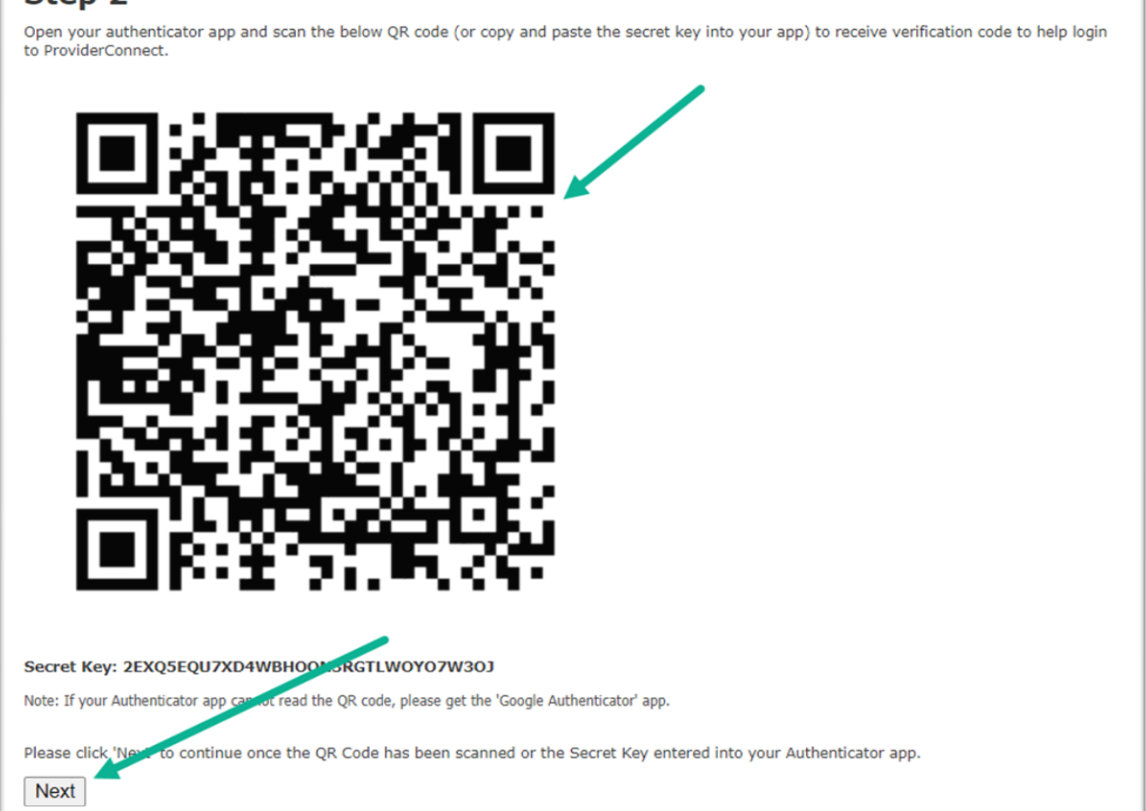

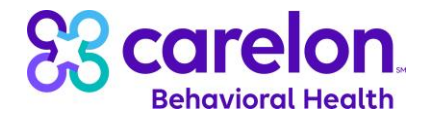

6. You will receive a popup window. Click *OK* to indicate you have followed the instructions for MFA setup Steps 1 and 2 above.

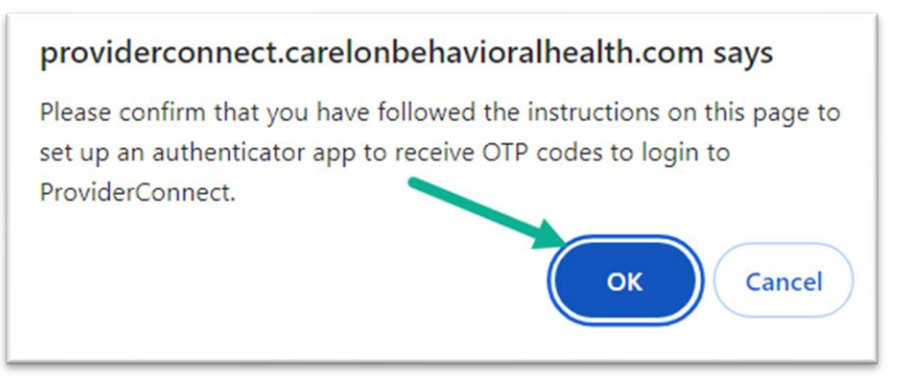

7. On the following page, enter in the code from your authentication app or email and then click on the *Verify OTP* button.

| S COLEION<br>Behavioral Health                                                                               | Carelon Behavioral Health Home                                                                                       | Provider Home                                 | Contact Us                               | Log In              |
|----------------------------------------------------------------------------------------------------|----------------------------------------------------------------------------------------------------|-----------------------------------------------|------------------------------------------|---------------------|
| One-Time Password (OTP) - Mu                                                                                 | ltifactor Authentication                                                                                             |                                               |                                          |                     |
| Your Submitter ID: CYBHIABCD<br>Multifactor authentication is required for Pr                                | oviderConnect acces                                                                                                  |                                               |                                          |                     |
| Please start your mobile device's or computer's .<br>Enter OTP received from Authenticator app: 12           | Authenticator app and enter the ProviderConnect OTP co                                                               | de displayed into th                          | ne field below.                          |                     |
|                                                                                                    |                                                                                                    |                                               |                                          |                     |
|                                                                                                    |                                                                                                    |                                               | 121 100 1210 1000 1000                   | 2011 (1947)         |
| PLEASE NOTE: If you are using Authy Desktop<br>recommend you switch to using Authy Mobile Ap<br>information. | App for multi-Factor authentication, the product will rea<br>p or Google Authenticator. Should you have questions, o | ch End-of-Life effect<br>call eSupport at 888 | tive March 19, 202<br>8-247-9311 to rese | 4. We<br>t your MFA |

<u>Please Note</u>: If you have any questions or concerns about setting up your MFA, please contact our e-Support Help Line at 888-247-9311 during business hours Monday through Friday 8AM - 6PM ET or you can email an Applications Support Specialist at <u>e-supportservices@carelon.com</u>.

8. After verifying your authentication code, you will be directed to the ProviderConnect user agreement page. After reviewing the user agreement, scroll to the bottom of the page and click *I agree*.

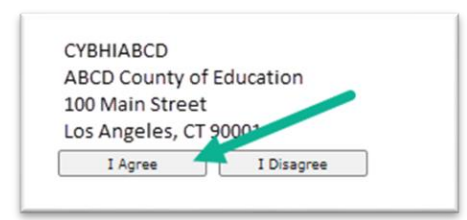

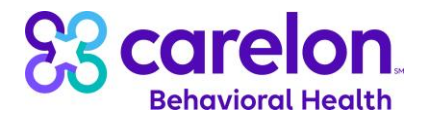

9. A popup window will appear. Click OK to proceed to the next page.

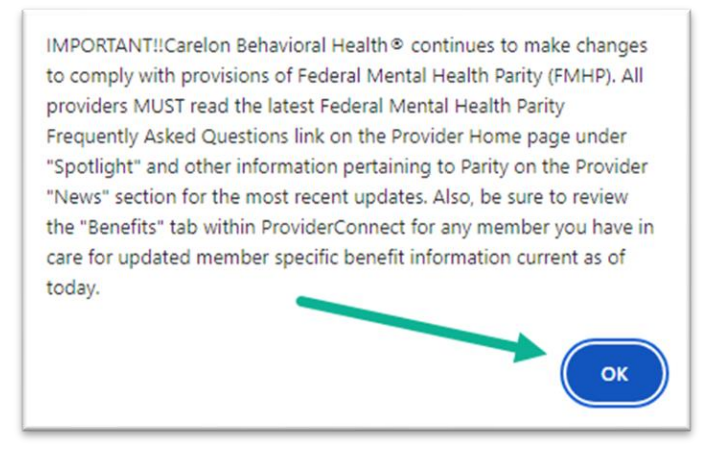

10. On your first login, you may be directed to the *Modify Profile* page screen. Review the details entered into the form and make updates to any required fields (marked by \*). Once updates are completed, click on the *Update Profile* button.

| Required fields are denoted by an asterisk ( * ) adjacent                                                                                                    | , to the label.                                                                                                    |
|----------------------------------------------------------------------------------------------------|----------------------------------------------------------------------------------------------------|
| Ins page contains your information. To protect your priv<br>browser.                                                                                                    | acy, do not walk away from your computer while this information is being displayed. We recommend you close your web browser when you a                                                                                 |
| Provider ID                                                                                                    | CYBHIABCD                                                                                                    |
| Provider Name                                                                                                    | ABCD County of Education                                                                                                    |
| Tax ID                                                                                                    |                                                                                                    |
| The following form is pre-filled with your Profile informa<br>Editable Profile Details                                                                                                    | ition. You can modify any of this information by simply entering new information and pressing the Update Profile button. When you press this                                                                           |
| Lutable i fonte betalls                                                                                                    |                                                                                                    |
| *ProviderConnect E-Mail Address                                                                                                    | jsmith@abcdcoe.org                                                                                                    |
| *Verify ProviderConnect E-Mail Address                                                                                                    | jsmith@abcdcoe.org                                                                                                    |
| Secondary ProviderConnect E-Mail Address                                                                                                    |                                                                                                    |
| *Phone No (1)                                                                                                    | 7603125819 Ext 4072                                                                                                    |
| Fax Number                                                                                                    |                                                                                                    |
| *Password                                                                                                    | •••••                                                                                                    |
| *Confirm New Password                                                                                                    |                                                                                                    |
| *Security Question                                                                                                    | What is your zip code?                                                                                                    |
| *Answer to Security Question                                                                                                    | 90001                                                                                                    |
| Password must be between 8 and 20 characters lo<br>is case-sensitive.                                                                                                    | ng, must contain at least one number (0-9), one upper case letter (A-Z), one lower case letter (a-z), one of these special characters ( ! # \$ -                                                                       |
| Would you like to request additional services? Foll<br>Claims Inquiry<br>Claims Submission<br>Email Notification<br>Click to receive Email Notific:<br>*Use ProviderConnect Message Center to communicat | owing are the services available with indication of the services you are currently registered for. To request additional items, check the approp<br>ations from Carelon Behavioral Health<br>e with members? O Yes INO |
| *Use ProviderConnect Message Center to communicat                                                                                                    | e with members? O Yes () No                                                                                                    |

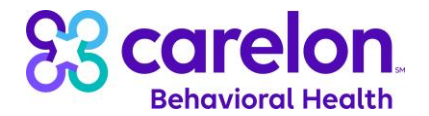

11. Along the lefthand column, click on the *EDI Homepage* hyperlink.

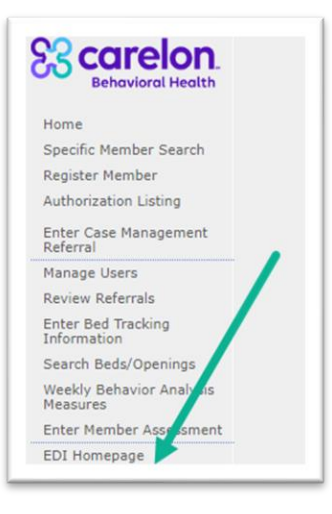

12. On the EDI Homepage, click on the *Submit Batch File* button or click the matching link in the lefthand column.

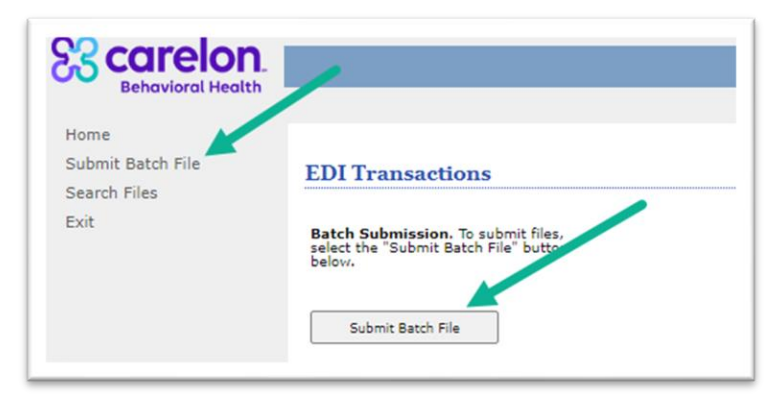

- 13. On the Submit Batch File Step 1 of 4 page, in the *Form Type* field, select:
  - a. PROVUPD if you are submitting a provider roster (SPI) file.
  - b. BATCHREG if you are submitting a batch registration file.

After making your selection, click the Next button.

| To submit a cla | ims batch file, begin with step 1 below.                |
|-----------------|---------------------------------------------------------|
| Required fields | are denoted by an asterisk ( * ) adjacent to the label. |
| * Form Type     |                                                         |
| Next            | Carrel                                                  |

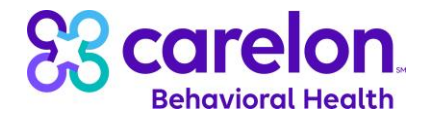

14. On the Submit Batch File – Step 2 of 4 page, there are no questions to answer so click on Next.

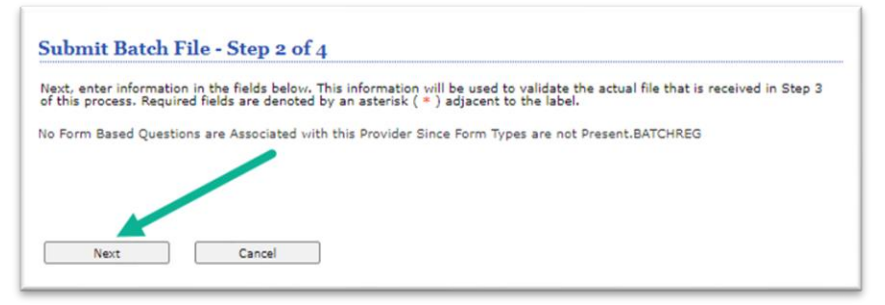

15. On the Submit Batch File – Step 3 of 4 page, click the *Choose File* button and navigate to where your file is located on your computer to select your file. After your file is successfully attached, click *Submit*.

| Submit Batch H                                     | ile - Step 3 of 4                                                                                                    |
|----------------------------------------------------|----------------------------------------------------------------------------------------------------|
| Enter the batch file to<br>This file should be for | o upload or click Browse to search your local hard drive. Click Upload to begin batch file transfer.<br>matted in the <u>pre-defined</u> format. |
| Required fields are der                            | noted by an asterisk ( * ) adjacent to the label.                                                                                                |
| * Upload file                                      | Choose File ABCDtoCarelon Provider 20240701.TXT                                                                                                  |
| (Select a file from ye                             | our local hard drive)                                                                                                    |
| Submit                                             | Cancel                                                                                                    |

16. On the Submit Batch File – Step 4 of 4 page, you will receive confirmation that the file was submitted successfully. Click on the *EDI Home* page button to return to the EDI homepage.

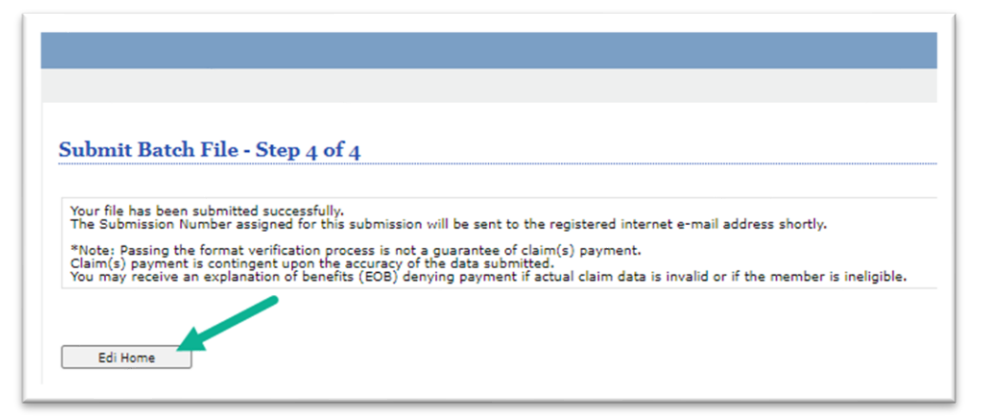

17. On the EDI homepage, under the *Previous Batch File Submissions* heading, you will find a list of all files that you have previously submitted through ProviderConnect. In this section, you will see the Submission #, Result, Date Received, and Form #.

| Previous Batch File Submissions |                   |                              |         |
|---------------------------------|-------------------|------------------------------|---------|
| Submission #                    | Result            | Date Received                | Form #  |
| 0245028050                      | Passed Validation | Wed May 08 09:46:22 EDT 2024 | PROVUPD |
|                                 |                   |                              |         |

<u>Please Note</u>: You may have to return to the ProviderConnect homepage and then visit the EDI homepage in order to see your recently submitted files.

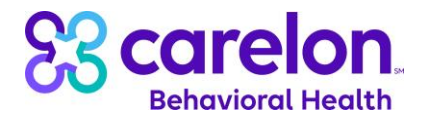

## B. Downloading Response Files in ProviderConnect:

- 1. When your response files are ready for downloading, log back into ProviderConnect and return to the EDI homepage, using the instructions detailed in Section A above.
- 2. On the EDI homepage, under the *Incoming Files* heading, you will see a list of all response files available for you to download. In this section, you will find details for File Name, Date Posted, and File Size.

| File Name                                         | Date Posted                  | File Size |
|---------------------------------------------------|------------------------------|-----------|
| CarelontoBRUH Provider RespAckn Test 20240508.csv | Wed May 08 12:35:19 EDT 2024 | 899       |
| CarelontoBRUH Provider RespErr Test 20240508.csv  | Wed May 08 12:35:07 EDT 2024 | 6856      |
| 0245028050RA.050224.09.58.49.txt                  | Thu May 02 09:59:12 EDT 2024 | 6914      |
| 0245028050RR.050224.09.58.49.bxt                  | Thu May 02 09:59:09 EDT 2024 | 16485     |

3. Click on the link for the file you would like to download to be directed to the *View Incoming Files* page. Click on the link for the file name that you would like to download. The file will be available for you to access based on your browser's settings (i.e. your Downloads folder).

| o download a file: Click on the file name, the download will automatically ben and you will prompted as to whether you received your file or not. Each file will remain o |                                                                         |                                                                   |                              |
|----------------------------------------------------------------------------------------------------|-------------------------------------------------------------------------|-------------------------------------------------------------------|------------------------------|
| delete a file: Click the box next<br>Select Files                                                                                                    | to the file name, and then click the Delete" link found at the bottom o | of the page. To delete all files, click the top bo<br>Date Posted | k and then click the<br>Size |
|                                                                                                    | CarelontoBRon Provider RespAckn Test 20240508.csv                       | 05/08/2024 12:35:19 PM                                            | 899                          |
|                                                                                                    | CarelontoBRUH Provider RespErr Test 20240508.csv                        | 05/08/2024 12:35:07 PM                                            | 6856                         |
|                                                                                                    | 0245028050RA.050224.09.58.49.bd                                         | 05/02/2024 09:59:12 AM                                            | 6914                         |
|                                                                                                    | 0245028050RR.050224.09.58.49.bxt                                        | 05/02/2024 09:59:09 AM                                            | 16485                        |

<u>Please Note</u>: As you accumulate incoming files, you can delete older files by clicking on the checkbox next to the filename(s) that you'd like to delete and then clicking on the Delete button.

| ownload a file: Click on the file name, the download will automatically begin and you will prompted as to whether you received your file or not. Each file will remain on         |                                                   |                        |       |  |
|----------------------------------------------------------------------------------------------------|---------------------------------------------------|------------------------|-------|--|
| delete a file: Click the box next to see file name, and then click the "Delete" link found at the bottom of the page. To delete all files, click the top box and then click the " |                                                   |                        |       |  |
| Select Files                                                                                                    | File Name                                         | Date Posted            | Size  |  |
|                                                                                                    | CarelontoBRUH Provider RespAckn Test 20240508.csv | 05/08/2024 12:35:19 PM | 899   |  |
|                                                                                                    | CarelontoBRUH Provider RespErr Test 20240508.csv  | 05/08/2024 12:35:07 PM | 6856  |  |
|                                                                                                    | 0245028050RA.050224.09.58.49.bct                  | 05/02/2024 09:59:12 AM | 6914  |  |
|                                                                                                    | 0245028050RR.050224.09.58.49.bd                   | 05/02/2024 09:59:09 AM | 16485 |  |